This document will help you to better understand how to findcarhauler.com works from posting a job through final invoicing and Paying for Job.

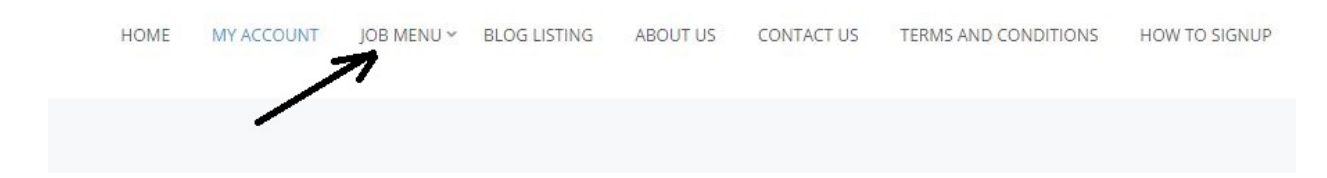

Login to your account and navigate to --> JOB MENU

## Go to --> POST A SHIPMENT (JOB)

New Job form will open. Fill out information required see image below

| JUR ACCOUNT        | You are currently signed in as Customer7.                                                                                                    |
|--------------------|----------------------------------------------------------------------------------------------------|
|                    | A 180 ppr                                                                                                    |
| B TITLE            | Looking for a hauler, transporter to ship a vehicle New York NY to Houston TX                                                                                                    |
| OCATION (OPTIONAL) | New York NY                                                                                                    |
|                    | Leave this blank if the location is not important                                                                                                    |
|                    |                                                                                                    |
| ОВ ТУРЕ            | Transporter one time, Transporter With 10 Car Hauler, Transporter With 3 Car Hauler, Transporter With 4 Car Hau 🔹                                                                                           |
| DB TYPE            | Transporter one time, Transporter With 10 Car Hauler, Transporter With 3 Car Hauler, Transporter With 4 Car Hau * Choose a category                                                                         |
| OB TYPE            | Transporter one time, Transporter With 10 Car Hauler, Transporter With 3 Car Hauler, Transporter With 4 Car Hau         Choose a category         GENERAL SECTION Car Shiiping, SEDAN TYPE Vehicle Shipping |

## Second part of Job form

| DESCRIPTION             | B I ≡ ≡ Ø 12 ħ /*                                                                                                    |
|-------------------------|----------------------------------------------------------------------------------------------------|
| >                       | 2010 Ford Fusion, Shipping from New York NY, to Houston TX, Payment COD (cash, Company Check, Trough this website via PayPal, Stripe, wire Transfer)         Describe you availability, date: pickup May 10 2017 to May 11 3017.         Delivery person Phone Number: 222 211 2333 Availability; may 20 20017 within two days |
|                         | p                                                                                                    |
| HOURS (OPTIONAL)        | 9 AM to 6 PM                                                                                                    |
| APPLICATION EMAIL/URL   | Customer7@findcarhauler.com                                                                                                    |
| COMPANY DETAILS         |                                                                                                    |
| COMPANY NAME (OPTIONAL) | Your Company or Private owner                                                                                                    |
| LOGO (OPTIDNAL)         | Iremove]                                                                                                    |
|                         | Choose File No file chosen                                                                                                    |

## When done Click on PREVIEW,

# Review for any mistakes and click on SUBMIT

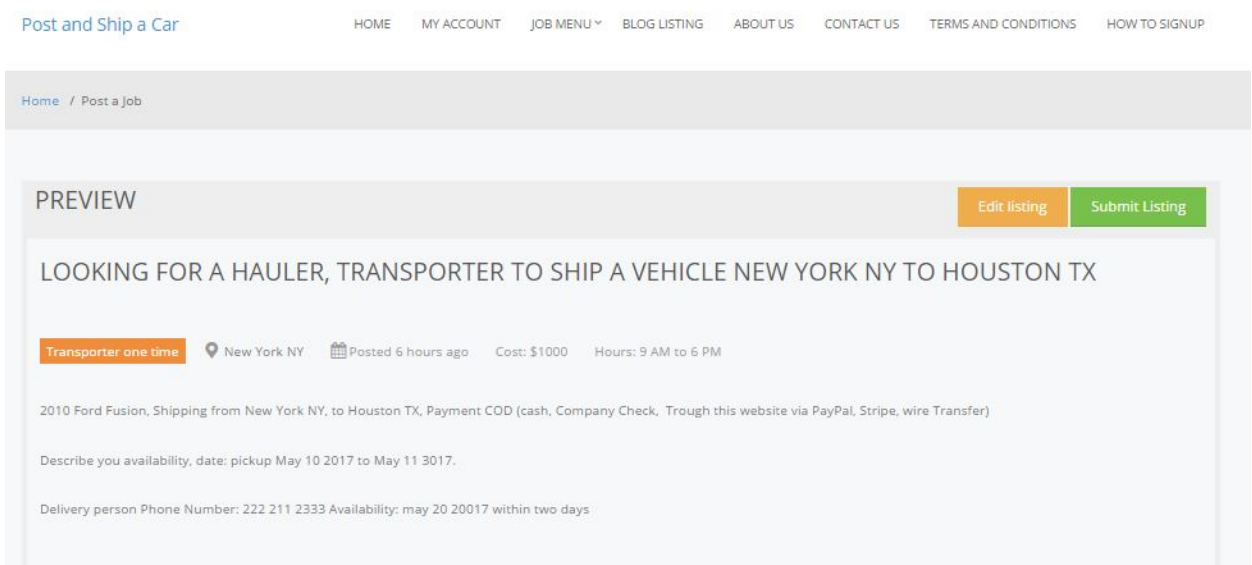

# To see your job just sambaed : To modify, assign to Provider and for all the related features back to --> **JOB MENU**

#### Go to --> MY SHIPMENTS (JOB) DASHBOARD

| ist and Ship a Car                                | HOME        | MY ACCOUNT        | JOB MENU ~ | BLOG LISTING | ABOUT US    | CONTACT US | TERMS AND C | CONDITIONS   | HOW TO SIGNUP |
|---------------------------------------------------|-------------|-------------------|------------|--------------|-------------|------------|-------------|--------------|---------------|
| me / Job Dashboard                                |             |                   |            |              |             |            |             |              |               |
|                                                   |             |                   |            |              |             |            |             |              |               |
| Your listings are shown in the table below.       |             |                   |            |              |             |            |             |              |               |
| Title                                             |             |                   |            | Filled?      | Date Posted | l Listing  | ; Expires   | Number of Ap | plicants      |
| Looking for a hauler, transporter to ship a vehic | cle New Yor | k NY to Houston 1 | ΓX         | 5            | 01/19/2017  | 03/2       | 0/2017      | 0            |               |
|                                                   |             |                   |            |              |             |            |             | T            |               |

if you see under **Number of Applicants 0** Thant means no provider is interested for this job. if you see any other numbers then 0, that will be a number of providers, applicants numbers are interested for this job. and you will get notified. See other snapshot with number "1"

| Filled? | Date Posted | Listing Expires                                            | Number of Applicants                                                                                  |
|---------|-------------|------------------------------------------------------------|----------------------------------------------------------------------------------------------------|
| -       | 01/19/2017  | 03/20/2017                                                 | 1                                                                                                    |
|         |             |                                                            | N                                                                                                    |
|         | Filled?     | Filled?         Date Posted           -         01/19/2017 | Filled?         Date Posted         Listing Expires           -         01/19/2017         03/20/2017 |

Click on Number "1" and information about Provider will open.

View Provider BIO/Profile, you shall review all the details most important Paperwork which will be covered in next section.

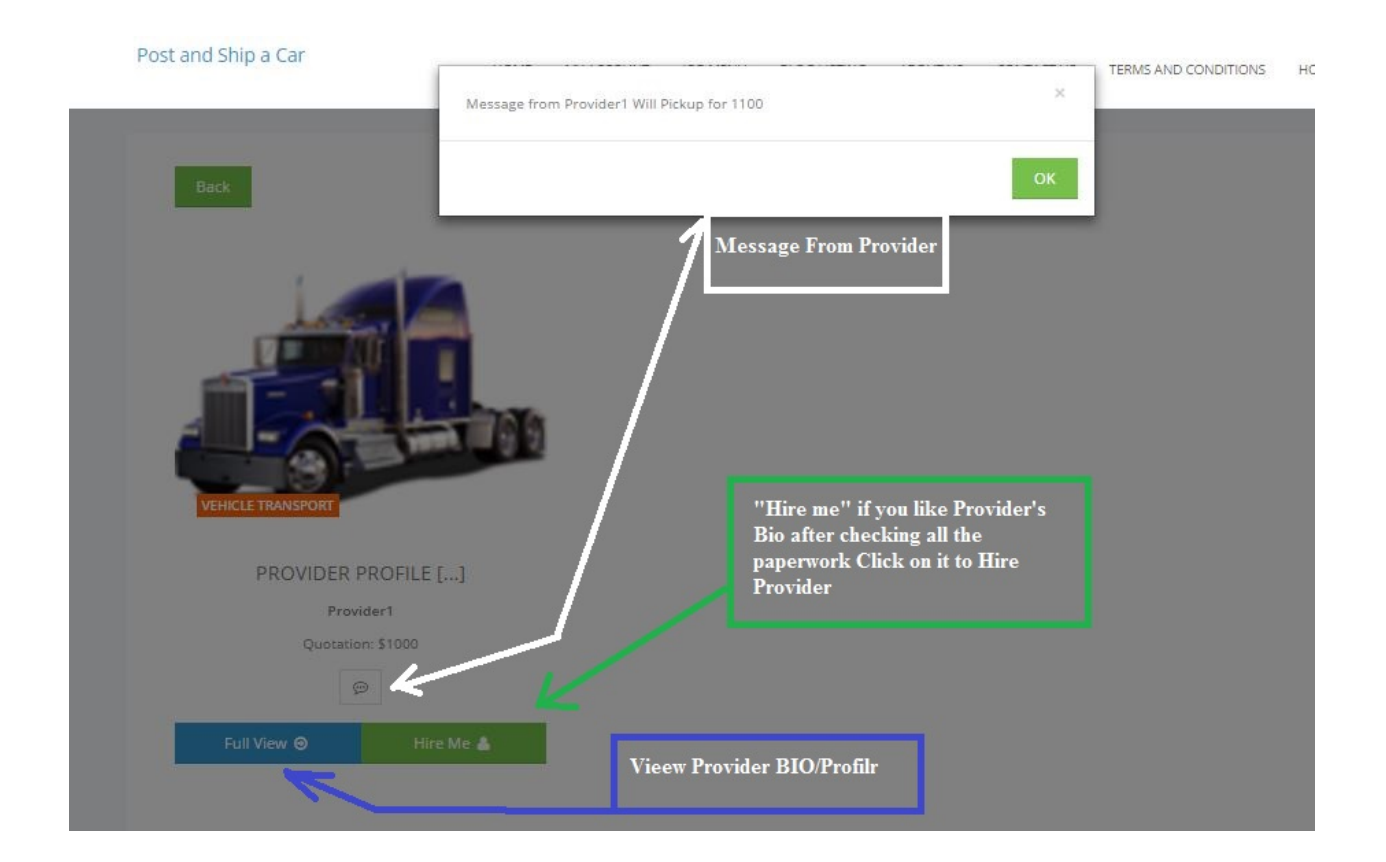

## Provider's BIO page 1

| Keyword          | Catariory - Drife                                                           | d Status : City                               | - Find Provider                                       |  |
|------------------|-----------------------------------------------------------------------------|-----------------------------------------------|-------------------------------------------------------|--|
| Pame / Provider1 | and and a second                                                            |                                               |                                                       |  |
| PHOID GALLERY    |                                                                             |                                               | IEQUEST A QUOTE                                       |  |
|                  |                                                                             |                                               | Nama                                                  |  |
|                  |                                                                             |                                               | Email                                                 |  |
|                  |                                                                             |                                               | Phone                                                 |  |
|                  |                                                                             | CRA                                           |                                                       |  |
|                  |                                                                             |                                               | Missage                                               |  |
|                  |                                                                             | S. Line                                       | Sand information                                      |  |
| Jele.            |                                                                             |                                               | RELATED PROVIDERS                                     |  |
| _                |                                                                             |                                               | KAREN YDDER<br>6146 State Highway TDE PA<br>McNeykown |  |
|                  | 11                                                                          |                                               | ALEN INSBOYE<br>6433 Trenton III NV<br>Ubica          |  |
|                  |                                                                             |                                               | KAYLIN KERCHNER<br>5238 County Hwy KR.WI<br>Montoe    |  |
| PROVIDEN BO      | PROMOENT                                                                    |                                               |                                                       |  |
|                  | PROFILE SETTINGS FOR PROVIDER<br>Categories: Vehicle Transport              | (EXAMPLE)                                     |                                                       |  |
|                  | This Profile is for Providers Only to<br>This Profile. Please Costomers Dan | Set their account from<br>igard this Provider |                                                       |  |
| Burnisher Burlin | Thanks Hindcarhauler.com team                                               |                                               |                                                       |  |
| Setup            | War and in the honorana these manys                                         | auges 20                                      |                                                       |  |

## Provider's BIO page 2

| And South | 10.000 | 10.101 |
|-----------|--------|--------|
| 122244    |        | NPL111 |
|           |        |        |

| Write A                                                                                                    | up<br>Neviwe                                                                         | We are in                             | the busin                      | oo (baw mety )<br>nence                                                        | parati                                    |               |
|----------------------------------------------------------------------------------------------------|--------------------------------------------------------------------------------------|---------------------------------------|--------------------------------|--------------------------------------------------------------------------------|-------------------------------------------|---------------|
| Businens Ref<br>Businens Ref                                                                                                    | ference #2<br>ference #3                                                             | Surmas 3                              | befamentca                     | #1                                                                             |                                           |               |
| Own (how in                                                                                                    | uny (tecks)                                                                          |                                       |                                |                                                                                |                                           |               |
| See por read                                                                                                    | ing.                                                                                 |                                       |                                |                                                                                |                                           |               |
| Our MC DO!                                                                                                    | Number etc                                                                           |                                       |                                |                                                                                |                                           |               |
| See attaches                                                                                                    | lmieansa: P                                                                          | apara on our                          | proble.                        |                                                                                |                                           |               |
| See our Agn                                                                                                    | natriwitä.                                                                           |                                       |                                |                                                                                |                                           |               |
| Send us a qu<br>confirming a                                                                                                    | acte or if you<br>I date and th                                                      | anic agrice wi<br>ne with our li      | th our sin<br>nam              | vice pricing the                                                               | n bouk will                               | rus efter     |
| Thatik You N                                                                                                    | tuch For visit                                                                       | ing our Profi                         |                                |                                                                                |                                           |               |
| F .                                                                                                    |                                                                                      |                                       |                                |                                                                                |                                           | *****         |
|                                                                                                    |                                                                                      |                                       |                                |                                                                                |                                           |               |
| ♥ Add to                                                                                                    | z tev 🗰                                                                              | trivitat for ju                       | b                              |                                                                                | f ¥ in                                    | • 8 •         |
|                                                                                                    |                                                                                      |                                       |                                |                                                                                |                                           |               |
| JSINESS HDU                                                                                                    | 185                                                                                  |                                       |                                |                                                                                |                                           |               |
| MON                                                                                                    | TUE                                                                                  | WED                                   | THU                            | FIG                                                                            | SAT                                       | SUN           |
| 12:00 AM<br>10<br>11:30 PM                                                                                                    | 12:00 AM<br>TO<br>11:30 PM                                                           | 12:09 A<br>10<br>11:30 P              | M 12:00 AM<br>10<br>M 03:00 PM | CLOSED                                                                         | 12:00 AM<br>10<br>11:30 PM                |               |
|                                                                                                    |                                                                                      |                                       |                                |                                                                                |                                           |               |
|                                                                                                    | 5                                                                                    |                                       |                                |                                                                                |                                           |               |
| UR ADIODRES                                                                                                    |                                                                                      |                                       |                                |                                                                                |                                           |               |
|                                                                                                    |                                                                                      |                                       |                                | 100                                                                            |                                           |               |
| ADDORES     ADDRES     Provide     United 5                                                                                                    | š:<br>address, NY,<br>tates                                                          | New York,                             | Ŧ                              | GPS:<br>40.7127837,-7                                                          | 4.00594130                                | 000002        |
| ADDRES     ADDRES     Provide     United 5     TELEPH     Example     Provide                                                                                                    | B:<br>address, NY,<br>tates<br>IONE:<br>Provider sat<br>settings                     | New York,<br>Urigs 2 sempl            | . 3                            | GPS:<br>40.7127837,-7<br>EMAIL:<br>Provider Tiglino                            | 4.00594130<br>dcarftauler.                | 000002<br>Lam |
| ADDRES     ADDRES     Provide     United S     telepre     Example     Fax     Example     Fax                                                                                                    | 18:<br>address, NY,<br>itates<br>IONE:<br>Provider set<br>settings                   | New York,<br>Brigs 2 semp<br>Brigs    | . 3                            | GPS:<br>40.7127837,-7<br>Provider Tiglino<br>WEB:<br>Example Provid            | 4.00594130<br>due hauler,<br>der settings | 000002<br>Lam |
| ADODRES     Provide     United S     TELEPH     Example     Provide     Example     Provide     Example     Provide     Inteleph     Construct                                                                                                    | 15:<br>address, NY,<br>itates<br>(DNE:<br>cProvider sat<br>settings<br>cProvider sat | New York,<br>Drigs / sempl            | 1<br>0                         | GPS:<br>40.7127837,-7<br>EMAIL:<br>Provider Tiglini<br>WEB:<br>Exemple Provid  | 4.00594130<br>duerhauber,                 | 1000002       |
| ADORES     ADORES     Provide     United S     Control     Control     Contro     Contro     Control     Control     Control     Cont | B2<br>address, NY,<br>itatis<br>IONE:<br>Provider set<br>Provider set                | Nasar York,<br>Dings 2 sampl<br>Dings | 1                              | GPS:<br>40.7127837,-7<br>Penalt:<br>Provider Tiglins<br>WEB:<br>Example Provid | 4.00594130<br>duarhaular,<br>dar sattings |               |

Provider's Bio Our Service "Documents"

| VA TO     | DOCUMENTS<br>CA SEDAN 1200<br>MA | Paperwork (Dot, w9, MC, Insurance<br>Certificate) Verify that Provider has all papers<br>current and can Operate: there are tools to<br>check Providers status Please read Terms and<br>conditions for Customers, at the bottom of the<br>page you will see how to check Transporter |
|-----------|----------------------------------|----------------------------------------------------------------------------------------------------|
| 🗸 MA NJ   |                                  | with DOT or MC number.<br>\$400.00                                                                                                    |
| 🗸 NJ TO T | x                                | \$900.00                                                                                                    |
| 🗸 тх то і | PA.                              | \$800.00                                                                                                    |
|           | NY MANHATEN                      | \$250.00                                                                                                    |
|           |                                  | \$500.00                                                                                                    |

Provider's Documents: this part is very important. It is mandatory for customers to verify Providers papers

| ▲ MC.pdf ▲ Agreement.pdf              |                      |  |  |  |  |
|---------------------------------------|----------------------|--|--|--|--|
|                                       | ▲ Agreement.pdf      |  |  |  |  |
| Booking fee. Provider May ask or not. | OUNT: <b>\$100.0</b> |  |  |  |  |

After checking Provider and paperwork verified go back to --> MY SHIPMENTS (JOB) DASHBOARD

Go to job you just posted, see on image below how you mark/unmark "Job"

Note: if you already hired Provider then you should mark job as "Filled"

|                                                       |                                                    |             | $\sim$          |                 |                      |
|-------------------------------------------------------|----------------------------------------------------|-------------|-----------------|-----------------|----------------------|
| Looking for a hauler, transporter to ship a vehicle N | lew York NY to Houston TX has been filled          | K           |                 |                 |                      |
|                                                       | <b>P</b> : 4 1 4                                   | <i>e</i> 4  | u will see navi | gation to:      |                      |
|                                                       | Pint a mouse under the                             | e title, vo | a man occ man   |                 |                      |
| Your listings are shown in the table below.           | Edit - Mark not filled -                           | - Duplicat  | te - Delete     |                 |                      |
| Your listings are shown in the table below.           | Pint a mouse under the<br>Edit - Mark not filled - | Filled?     | te - Delete     | Listing Expires | Number of Applicants |

After checking job "Filled" Provider will get notified. And can make a booking. Or Customer can go back to Provider's profile and schedule, books them self.

Do not click on hire me if you did not check providers Bio yet. You can always start over hireling process and undo it even customer filled a job. When Clicked "Hire My" Booking option will available for customer. See screen below.

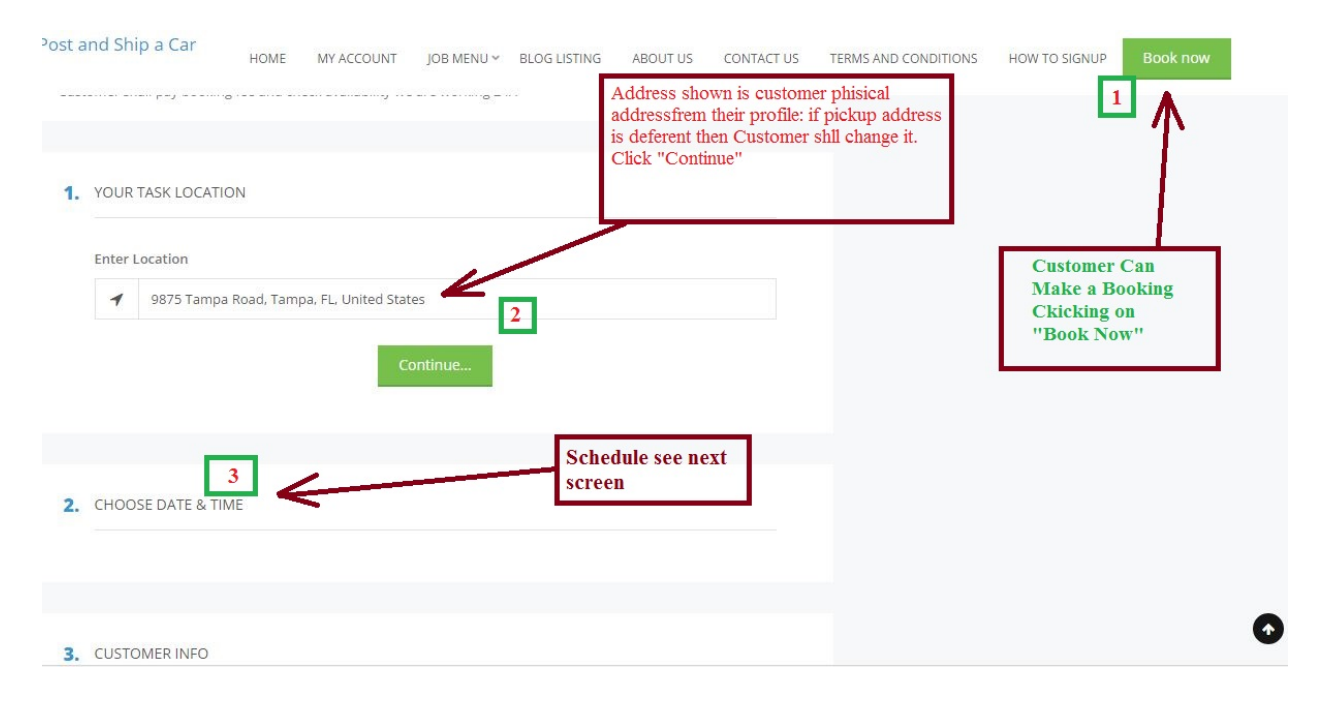

### Schedule Date and time:

|             |         |       |          |        |    | 1  |                         |
|-------------|---------|-------|----------|--------|----|----|-------------------------|
| 2           | 3       | 4     | 5        | 6      | 7  | 8  |                         |
| 9           | 10      | 11    | 12       | 13     | 14 | 15 |                         |
| 16          | 17      | 18    | 19       | 20     | 21 | 22 | Dates are not available |
| 23          | 24      | 25    | 26       | 27     | 28 | 29 | for booking             |
| 30          | 31      |       |          |        | 1  |    |                         |
| All Booked  | Unava 📕 | lable | CH 1     |        |    |    | I am booking on 27      |
| 01:30 AM-11 | :00 PM  |       | Click on | time 2 |    |    |                         |

See next screen: OTM - One time password sent to customers email to avoid false booking. Customer shall check email, copy and paste number to OTP field.

| Back Compose Reply | Reply all Forward Delete Move Print Mark More |
|--------------------|-----------------------------------------------|
| 🛆 Inbox            | One Time Password for confirm email id        |
| 🧨 Drafts           | From EMAIL FROM SUPPORT FINDCARHAULER.COM     |
| 🙆 Sent             | To Customer7@findcarhauler.com 1*             |
| 💽 Junk             | Date Today 15:08                              |
| 👕 Trash            |                                               |
|                    | Generated OTP 1 :969481                       |
|                    |                                               |

Copy and Paste OPT number

| First Na                            | ime<br>Eus omer                                     | ~             | Last Name                 |                          | ~    |  |  |
|-------------------------------------|-----------------------------------------------------|---------------|---------------------------|--------------------------|------|--|--|
| Email                               | Custo ber 7@findcarhauler.co                        | im 🖌          | One Time Pa               | ssword                   | ×    |  |  |
| Phone                               | 111 222 1212                                        | ×             | OTF<br>Alt. Phone<br>sent | number<br>to Custom      | iers |  |  |
| Addres                              | nter unly digits<br>s<br>9875 Tampa Road, Tampa, Fi | , United Star | ema<br>to av              | il address<br>void false |      |  |  |
| 9875 Tampa Road, Tampa, FL, U       |                                                     |               | booking                   |                          |      |  |  |
| City                                |                                                     |               | State                     |                          |      |  |  |
| City                                | Oldsmar                                             | ~             | Flori                     | da                       | 1    |  |  |
| City<br>9<br>Countr                 | Oldsmar<br>y                                        | ~             | Flori                     | da                       | 1    |  |  |
| City<br>Q<br>Countr                 | Oldsmar<br>y<br>United States                       |               | Plort                     | da .                     | *    |  |  |
| City<br>Countr<br>Countr<br>Describ | Oldsmar<br>y<br>United States<br>ve Your Task       | ~             | 9 Flori                   | da                       | *    |  |  |

After Completing Customer's own tasks Booking will appear to Providers Booking page. Those screens are for Providers, Customer does not have such tools available:

|   | -                                   | BOOKINGS       | <del>&lt;</del> 1 | Providers Booking Pa        |                |                       |                               |                     |           |
|---|-------------------------------------|----------------|-------------------|-----------------------------|----------------|-----------------------|-------------------------------|---------------------|-----------|
|   |                                     | SHOW 10        | <b>*</b> ;        | ENTRIES                     |                |                       | SEARCH:                       |                     |           |
|   | PROVIDER1<br>PROVIDER PROFILE SETUP | □ <b>8</b> 14  | Customers<br>Name | Email 11                    | Date 👔         | Time 🎼                | Assigned<br>Member            | Upcoming<br>or Past | Bo<br>Sta |
| 2 | PROFILE SETTINGS                    |                | Customer 1        | Customer1@findcarhauler.com | 2017-<br>01-11 | 03:00<br>am-          | Assign Now                    | Past                | Per       |
|   | AVAILABILITY                        |                |                   |                             |                | pm                    |                               |                     |           |
|   | SET UNAVAILABILITY                  |                | Customer 7        | Customer7@findcarhauler.com | 2017-<br>01-27 | 01:30<br>am-<br>11:00 | Assign Now                    | Upcoming            | Per       |
| 0 | BUSINESS HOURS                      |                |                   | ·                           |                | pm                    | ſ                             |                     |           |
| 1 | POSTAL CODES                        | Showing 1 to 2 | of 2 6            | mer Just booked a lao       | bd             | Provi<br>Meml         | der will assi<br>ber or Drive | gn to a             |           |
|   |                                     |                |                   |                             |                |                       |                               |                     |           |

## Provider booking tasks

|   |                                     | SHOW 10           | SHOW 10 - ENTRIES SEARC               |         |                                     |                   |                    |                     |          |
|---|-------------------------------------|-------------------|---------------------------------------|---------|-------------------------------------|-------------------|--------------------|---------------------|----------|
|   | PROVIDER1<br>PROVIDER PROFILE SETUP | coming<br>Past ⊥† | Booking<br>Status 👔                   | Type ⊥† | Invoice ID<br>(Wire<br>Transfer) 11 | Transaction ID    | Payment<br>Type ↓† | Payment<br>Status 🗐 | Action 1 |
| • | PROFILE SETTINGS                    | st                | Pending                               | Booking |                                     | 5CG453521P359231W | Paypal             | Paid                | + •      |
|   | AVAILABILITY                        |                   |                                       |         |                                     |                   |                    | _                   |          |
|   | SET UNAVAILABILITY                  | coming            | Pending                               | Job     | BK-<br>588139A80AB2A                |                   | Wired              |                     | + •      |
| 9 | BUSINESS HOURS                      | 4                 |                                       |         |                                     |                   |                    |                     |          |
| 1 | POSTAL CODES                        | Showing 1 to      | Showing 1 to 2 of 2 entries Prev 1 Ne |         |                                     |                   |                    |                     | Next     |

Provider accepts a load and sends an invoice to Customer.

| Support@F  | ADD INVOICE                              | ×                       | p 🕒 Logou   |
|------------|------------------------------------------|-------------------------|-------------|
| Post and S | Reference No                             | Due Date                | / TO SIGNUP |
|            | ×                                        | Due Date                |             |
|            | Customer 7 (Customer7@findcarhauler.com) | • Status •              |             |
|            | Discount<br>Fix Percentage               | Tax<br>Fix Percentage   |             |
| PRO        | Discount Amount/Percentage               | Tax Amount/Percentage   | ction 11    |
| A PROP     | Services                                 | Description Price       |             |
| M AVAII    | AMOUNT 0.0                               | Invoice not             |             |
| 🛗 SET U    | DISCOUNT 0.0                             | filled see next         |             |
| ⊘ BUSI     | TAX 0.0                                  | screec for              |             |
| 🕈 POST     | TOTAL 0.0                                | <sup>o</sup> filled one | lext        |
| ✓ REGIO    | Enter text                               |                         |             |
| MY S       |                                          | 7                       |             |
| ¢ MY JO    | Submit                                   |                         |             |
| O JOB A    |                                          |                         |             |

In this example Customer wires money or makes direct deposit to Provider.

## Invoice:

| Support@Fin    | dCarHauler.com             | 🕈 in 📽 🖇 🖾 🗣 Notifications (1)- 🛔 Provider Profile Setup 🕞 Logout |
|----------------|----------------------------|-------------------------------------------------------------------|
| Post and S     | ADD INVOICE                |                                                                   |
| FUSC and SE    | Reference No               | Due Date                                                          |
|                | 2575446187234566           | <ul> <li>✓</li> <li>2017/05/23</li> </ul>                         |
|                | Providers Click here to    | Pen A                                                             |
|                | auto fill rerference #     | 2 3                                                               |
|                | Fix Percentage             | Tax<br>Fix Percentage 5 6                                         |
| PROV           | Discount Amount/Percentage | Tax Amount/Percentage                                             |
| A PROF         | Services - O Fix O Hour    | Ford Fusion NY to TX 1000 +                                       |
| m AVAII        |                            |                                                                   |
| 😁 SET U        | Services                   | Description Price -                                               |
| O BUSI         | AMOUNT 1000                | .00                                                               |
| - POST         | DISCOUNT 0                 | LOO                                                               |
| -              | TAX 0                      | .00                                                               |
| O MYS          | TOTAL 1000                 | .00                                                               |
|                | Enter text                 |                                                                   |
| a maje         |                            |                                                                   |
| O JOB A        | 7                          |                                                                   |
| STEAM          | Submit                     |                                                                   |
| ВООКІ<br>ВООКІ | NGS                        |                                                                   |

# Load appears on Providers schedule

|   | PROVIDER1<br>PROVIDER PROFILE SETUP |         |       | _       |         |        |      |                  |          |          |
|---|-------------------------------------|---------|-------|---------|---------|--------|------|------------------|----------|----------|
|   |                                     | << Prev | Today | Next >> | Year    | Month  | Week | Day              |          |          |
| 1 | PROFILE SETTINGS                    |         |       |         |         |        |      |                  |          |          |
|   | AVAILABILITY                        | Sunday  | Me    | onday   | Tuesday | Wednes | sday | Thursday         | Friday   | Saturday |
|   | SET UNAVAILABILITY                  | 1       |       | 2       | З       |        | 4    | 5                | 6        | 7        |
| ) | BUSINESS HOURS                      |         |       |         |         |        |      |                  |          |          |
|   | POSTAL CODES                        | 8       |       | 9       | 10      |        | 81   | 12               | 13       | 14       |
|   | REGIONS                             |         |       |         |         |        |      |                  |          |          |
|   | MY SERVICES                         | 15      |       | 16      | 17      |        | 18   | <mark>1</mark> 9 | 20       | 21       |
|   | MYJOBS                              |         |       |         |         |        |      |                  | $\frown$ |          |
|   | JOB APPLY LIMITS                    | 22      |       | 23      | 24      |        | 25   | 26               | 27       | -28      |
|   | TEAM MEMBERS                        |         |       |         |         |        |      |                  | • /      | •        |
|   | BOOKINGS                            |         |       | 30      | 31      |        |      | 1                | $\smile$ |          |
|   | SCHEDULE                            |         | Loa   | d app   | ears on |        |      |                  |          |          |
| 1 | INVOICE                             |         | Pro   | viders  | scnedu  | Ie     |      |                  |          |          |
|   |                                     |         | -     |         | -       |        |      |                  |          |          |

Email notification sent to customer and invoice appears to Customers Toolbox next screens are for Customers only Providers Does not have such tolls.

Email:

#### **Invoice Notification**

| From<br>To | EMAIL FROM SUPPORT FINDCARHAULER.COM                  |
|------------|-------------------------------------------------------|
| Date       | Today 14:20                                           |
|            | Invoice Details                                       |
|            | Reference No: Invoice for Customer                    |
|            | Due date: 2017/05/09                                  |
|            | Provider Name: Provider Profile Setup                 |
|            | Discount Type: fix                                    |
|            | Discount:                                             |
|            | Tax:                                                  |
|            | Description: Please pay via PayPal using this webtite |
|            | Total: 1100                                           |
|            | Grand Total: 1100                                     |
|            |                                                       |

## CustomerToolbox:

|            |                   |            |              | f in        | ¥8⁺⊠ €     | Notification | ns (0) 👻 🔺 Cust                                                     | omer 7 - 🕞 Logout                   |
|------------|-------------------|------------|--------------|-------------|------------|--------------|---------------------------------------------------------------------|-------------------------------------|
| HOME       | MY ACCOUNT        | JOB MENU ~ | BLOG LISTING | ABOUT US    | CONTACT US | TERMS AI     | My Profile Dookings                                                 | O SIGNUP                            |
|            |                   |            |              |             |            | >            | <ul> <li>Schedule</li> <li>Invoice</li> <li>My Favorite:</li> </ul> | Customers<br>Toolbox: to<br>see new |
|            |                   |            |              |             |            |              | <ul><li></li></ul>                                                  | other tolls                         |
|            |                   |            | Filled?      | Date Postec | Listin     | ng Expires   | Number of A                                                         | pplicants                           |
| e New York | k NY to Houston T | ΓX         | -            | 01/19/2017  | 03/        | 20/2017      | 1                                                                   |                                     |

## View invoice:

| Support@FindCarHauler.com   |                        |                             | f in ¥ 8 ⊠         | Ontifications (0) → | 🛔 Customer 7 🗸 🖨 Logout |
|-----------------------------|------------------------|-----------------------------|--------------------|---------------------|-------------------------|
| Post and Ship a Car         | HOME MY ACCOU          | INT JOB MENU ~ BLOG LISTING | G ABOUT US CONTACT | US TERMS AND CONDI  | TIONS HOW TO SIGNUP     |
| INVOICE                     | ENTRIES                |                             |                    | SEARCH:             |                         |
| 2575446187234566            | Provider Profile Setup | 2017-05-23                  | 1000.00            | pending             | • View                  |
| Showing 1 to 1 of 1 entries |                        |                             |                    | F                   | rev 1 Next              |

## Invoice Status

|                                |                                                            |      |            |                                                        | 62        |  |  |  |
|--------------------------------|------------------------------------------------------------|------|------------|--------------------------------------------------------|-----------|--|--|--|
|                                |                                                            |      |            |                                                        | € Baci    |  |  |  |
| PENDING                        |                                                            |      |            |                                                        |           |  |  |  |
| INVOICE MANAGER                |                                                            |      |            | BILLED TO:                                             |           |  |  |  |
| Name: P                        | Name: Provider Profile Setup                               |      |            | Attrc Customer 7                                       |           |  |  |  |
| Email: Pr                      | Email: Provider1@findcarhauler.com                         |      |            | Email: Customer7@findcarhauler.com                     |           |  |  |  |
| Phone: E                       | Phone: Example Provider settings Example Provider settings |      |            | Phone: 1112221212 222 111 2121                         |           |  |  |  |
| Fac: Example Provider settings |                                                            |      |            | Address: 9875 Tampa Road, Tampa, FL, Unib              | od States |  |  |  |
| Address. Provide address       |                                                            |      |            | Oldsmar, Florida                                       |           |  |  |  |
| NY, New                        | NY, New York                                               |      |            | Postal Code:                                           |           |  |  |  |
| INVOIC                         | E NO 4                                                     |      |            | Reference No: 2575446187234566<br>Due Date: 23-05-2017 |           |  |  |  |
|                                |                                                            |      |            |                                                        |           |  |  |  |
| No.                            | Service                                                    | Туре | Hours      | Description                                            | Price     |  |  |  |
| 1                              |                                                            | fix  | N/A        | Ford Fusion NV to TX                                   | 1000      |  |  |  |
| 2                              |                                                            | the  | N/A        |                                                        |           |  |  |  |
|                                |                                                            |      |            |                                                        |           |  |  |  |
|                                |                                                            |      | Total (USD | η                                                      | \$1000    |  |  |  |
|                                |                                                            |      | Discoun    | r 0.00                                                 |           |  |  |  |
| Court Test                     |                                                            |      | Та         | к.                                                     | 0         |  |  |  |
|                                |                                                            |      |            | (5D) S1000.02                                          |           |  |  |  |

## Other tools

| roscand ship a c | ai                                                                                                  | Home in Hecoort                              | Joomeno                  | blog Lonnig   | 1000103         | CONTRETOS    |                 | non to   |
|------------------|----------------------------------------------------------------------------------------------------|----------------------------------------------|--------------------------|---------------|-----------------|--------------|-----------------|----------|
| BOOKINGS         |                                                                                                    |                                              |                          |               |                 |              |                 |          |
| UP COMING        | PAST                                                                                                |                                              |                          |               |                 |              |                 |          |
| <b>19</b>        | <ul> <li> <sup>≜</sup> 2017-01-27         <sup>●</sup> 01:30 am TO<br/>11:00 pm         </li> </ul> | 9875 Tampa Road, Tampa, FL,<br>United States | Provider Profil<br>Setup | e Provider1@1 | findcarhauler.c | om \$1000.00 | D Job Pending C | Option * |
|                  |                                                                                                    |                                              |                          |               |                 |              |                 |          |

## Notification

| Support@FindCarHauler.com |                 | f in 🛩 🗞 🔯 🗣 Notifications (2) 🔹 Customer 7 - 😰 Logout                             |
|---------------------------|-----------------|------------------------------------------------------------------------------------|
|                           |                 | Approve Booking: Booking have been approved after wired bank transffer             |
| Post and Ship a Car       | HOME MY ACCOUNT | Invoice Update: Previousaly generated invoice have been updated. Please review it. |
| Home / Job Dashboard      |                 | Notification                                                                       |

Customer's payment option: Usually Payment instructions are in Providers Profile or Provider sends it separately: If Provider has set PayPal "API" or Stripe API on their profile then Customer will see other payment options.

| Wire -<br>transfer                      |         |
|-----------------------------------------|---------|
|                                         | Pay Now |
| REVIEW                                  |         |
| ****                                    |         |
| 0.00% Completion Rate  0 Completed Task |         |
|                                         |         |
| LEAVE A REVIEW                          |         |
| Logged in as Customer7. Log out?        |         |
| Ente your comments                      |         |
|                                         |         |

Hope this instruction will help Customers and Providers to understand how findcarhauler.com works.

ezDispatcher.com and Findcarhauler.com Support team support@findcarhauler.com